## บทที่ 11 การประกาศกะแบบเวลาทำงานกึ่งคงที่

## 🛠 วัตถุประสงค์

เพื่อให้ผู้ใช้งานสามารถประกาศกะการทำงานให้กับพนักงานที่มีการหมุนเวียนกะการทำงานโดยกำหนดเป็นช่วงเวลาที่ แน่นอนได้ เช่น 15 วันแรกของเดือน พนักงานทำงานกะเช้า และ 15 วันหลังของเดือน พนักงานทำงานกะบ่าย โดยจะเป็นลักษณะ แบบนี้ทุกเดือน

# 💠 ขั้นตอนการทำงาน

🕨 กำหนดข้อตกลงเวลาทำงาน(กะ) ในบทที่ 4 ให้เรียบร้อยก่อน

🕨 ประกาศกะแบบเวลาทำงานกึ่งคงที่ ตามรายละเอียดด้านล่าง

<u>ตัวอย่าง</u> : ข้อมูลการประกาศกะวันที่ 01/07/25xx – 31/07/25xx พนักงานฝ่ายโรงงานทำงานวันจันทร์ – เสาร์ หยุดวันอาทิตย์

การเข้ากะช่วงวันที่ 0 1/07/25xx – 09/07/25xx และวันที่ 1 8/07/25xx – การเข้ากะช่วงวันที่ 11/07/25xx – 16/07/25xx และวันที่ 25/07/25xx - 23/07/25xx 31/07/25xx

| វាដ                 | พนักงานที่อยู่ในกะ |                      | ຄະ           | พนักงานที่อยู่ในกะ |                      |
|---------------------|--------------------|----------------------|--------------|--------------------|----------------------|
|                     | แผนก               | รหัสพนักงาน          |              | แผนก               | รหัสพนักงาน          |
| วันงาน.พนักงานประจำ | แผนกบรรจุ          | 102-55002, 201-55005 | กะข้ามวัน    | แผนกบรรจุ          | 102-55002, 201-55005 |
| (A02)               | แผนกเหมา           | 201-55006            | (D01)        | แผนกเหมา           | 201-55006            |
|                     | แผนกตัด            | 201-55007            |              | แผนกตัด            | 201-55007            |
| ครึ่งวันงาน.พนักงาน | แผนกบรรจุ          | 202-55008, 202-55010 | ครึ่งวันงาน. | แผนกบรรจุ          | 202-55008, 202-55010 |
| ประจำ               | แผนกเหมา           | 201-55011            | พนักงานประจำ | แผนกเหมา           | 201-55011            |
| (C02)               | แผนกตัด            | 201-55009            | (C02)        | แผนกตัด            | 201-55009            |
| กะข้ามวัน           | แผนกบรรจุ          | 202-55012            | วันงาน.      | แผนกบรรจุ          | 202-55012            |
| (D01)               | แผนกเหมา           | 201-55013            | พนักงานประจำ | แผนกเหมา           | 201-55013            |
|                     | แผนกตัด            | 201-55014            | (A02)        | แผนกตัด            | 201-55014            |

## 💠 การประกาศกะแบบเวลาทำงานกึ่งคงที่

🔻 ขั้นตอนการประกาศกะแบบเวลาทำงานกึ่งคงที่

### วิธีการบันทึกข้อมูล

▶ คลิกหน้าจอ กะการทำงาน → คลิก ปุ่มเพิ่มเติม → เลือก ประกาศกะแบบเวลาทำงานกึ่งคงที่

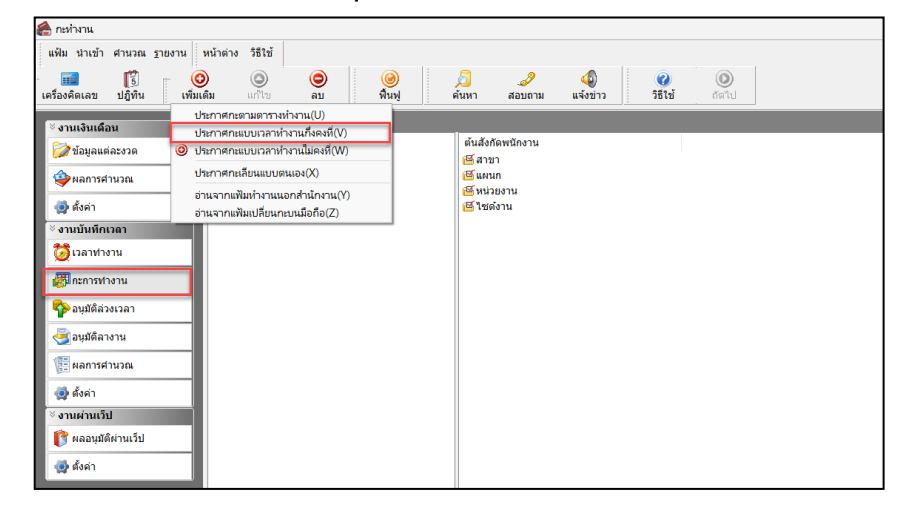

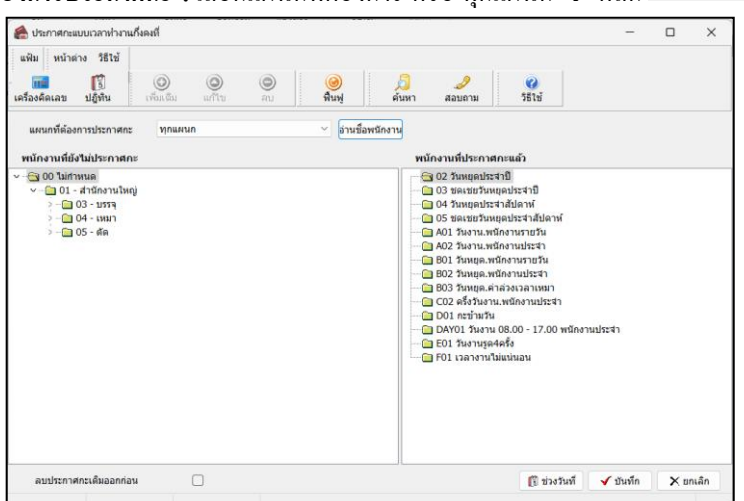

▶แผนกที่ต้องการประกาศกะ : เลือกแผนกที่ต้องการ หรือ ทุกแผนก → คลิก อ่านชื่อพนักงาน

#### หมายเหตุ

- ด้านซ้ายมือ จะแสดงรายชื่อพนักงานทั้งหมด โดยโปรแกรมจะไม่สนใจว่าพนักงานคนใดเกยประกาศกะแล้วหรือไม่
- ด้านขวามือ จะแสดงชื่อกะทั้งหมดที่มีการกำหนดขึ้นในโปรแกรม

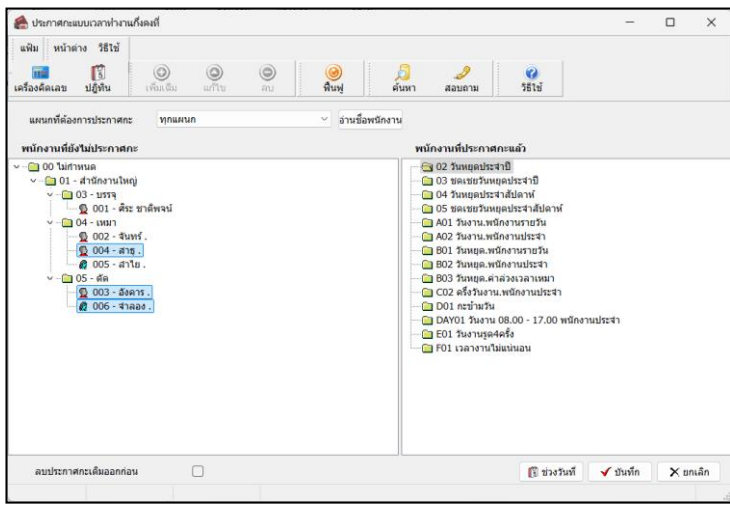

คลิก เลือกสาขา, แผนก หรือพนักงาน กรณีที่พนักงานอยู่คนละแผนกกัน ให้กดปุ่ม Ctrl ค้างไว้ แล้วคลิกเลือก พนักงานที่ต้องการประกาศกะ

- เมื่อเลือกพนักงานเรียบร้อยแล้วให้ทำการ ลากชื่อพนักงาน มาไว้ที่ กะที่ต้องการ (ด้านขวามือ)
- ≻ เมื่อลากชื่อพนักงานมาไว้ในกะที่ต้องการเรียบร้อยแล้ว ให้ทำการระบุ วันที่ที่พนักงานจะทำงานในกะนั้น

โดยคลิกปุ่ม 🗊 ช่วงวันที

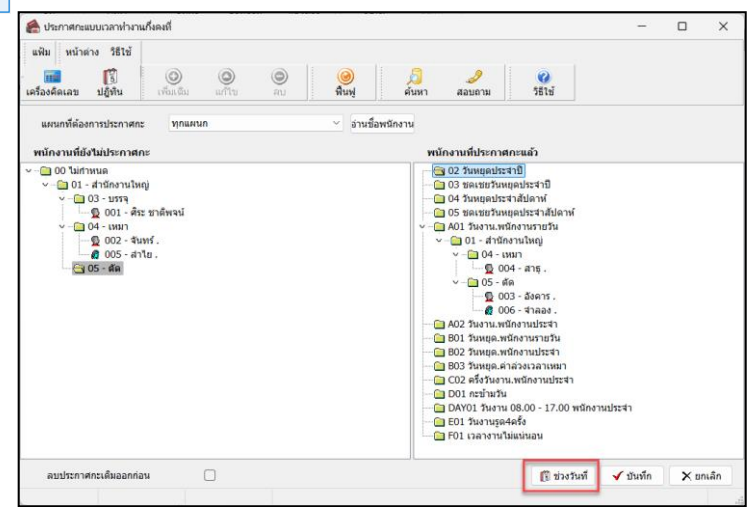

| แฟ้ม แก้ไข หน้าต่าง วิธีใ | ช้ 🥝 💷 🌔              | 1               |  |  |
|---------------------------|-----------------------|-----------------|--|--|
|                           | ตั้งแต่               | ถึง             |  |  |
| ช่วงที่ 1. 🔽              | 01/07/2567            | 09/07/2567      |  |  |
| ช่วงที่ 2. 🗹              | 18/07/2567            | 28/07/2567      |  |  |
| ช่วงที่ 3. 🗌              | 26/07/2567            | 26/07/2567      |  |  |
| ช่วงที่ 4. 🗌              | 26/07/2567            | 26/07/2567      |  |  |
| ช่วงที่ 5. 🗌              | 26/07/2567            | 26/07/2567      |  |  |
| ช่วงที่ 6. 🗌              | 26/07/2567            | 26/07/2567      |  |  |
| ช่วงที่ 7. 🗌              | 26/07/2567            | 26/07/2567      |  |  |
| ช่วงที่ 8. 🗌              | 26/07/2567            | 26/07/2567      |  |  |
| ช่วงที่ 9. 🗌              | 26/07/2567            | 26/07/2567      |  |  |
| ช่วงที่ 10. 🗌             | 26/07/2567            | 26/07/2567      |  |  |
|                           | <ul> <li>✓</li> </ul> | บันทึก 🗙 ยกเลิก |  |  |

≽ ระบุ ช่วงวันที่ที่พนักงานจะทำงานในกะนี้ (สามารถกำหนดช่วงวันที่ได้ 10 ช่วง) และคลิก ปุ่มบันทึก

มื่อทำตามขั้นตอนข้างต้นเรียบร้อยแล้ว กลิก ปุ่มบันทึก

| 🙈 ประกาศกะแบบเวลาท่างานกึ่งคงที่                                                                                                    | _        |      | ×    |
|----------------------------------------------------------------------------------------------------|----------|------|------|
| แห้น หน้าต่าง วิธีใช้<br>เสรื่องคิดเลข ปฏิทีน เกินเดิม แก้ไข ลบ เดินผู้<br>แตร้องคิดเลข ปฏิทีน เกินเดิม แก้ไข ลบ เดินผู้<br>แตนกที่ต้องการประกาศกะ พุกแผนก ✓ มานชื่อหนักงาน                                                                                                    |          |      |      |
| พบัณาบนี้ยังให้ประกาศกะ                                                                                                    |          |      |      |
| v - 00 ไม่สำนักงานใหญ่       - 30 สังแล้วสามี         v - 0 0 - สำนักงานใหญ่       - 0 3 สังแล้วสามี         v - 0 0 - สำนักงานใหญ่       - 0 3 สังแล้วสามี         v - 0 0 - สำนักงานใหญ่       - 0 5 สังแล้วสามี         v - 0 0 - สำนักงานใหญ่       - 0 5 สังแล้วสามี         v - 0 0 - สำนักงานที่กานหน้างสามารีกับ       - 0 5 สังแล้วสามี         v - 0 0 - สำนักงานใหญ่       - 0 5 สังแล้วสามั่ง         v - 0 0 - สำนักงานใหญ่       - 0 1 - สำนักงานใหญ่         v - 0 0 - สำนักงานใหญ่       - 0 0 - สำนักงานใหญ่         v - 0 0 - สำนักงานใหญ่       - 0 0 - สำนักงานใหญ่         v - 0 0 - สำนักงานที่ - 1 พระสามารีกับ       - 0 0 - สำนักงานใหญ่         v - 0 0 - สำนักงานที่ - 1 พระสามาร์กับ       - 0 0 - 4 สามาร์กับ         v - 0 0 - 3 สามาร์กับ       - 0 0 - 4 สามาร์กับ         v - 0 0 - 3 สามาร์กับ       - 0 0 - 3 สามาร์กับ         v - 0 0 - 3 สามาร์กับ       - 0 0 1 สามาร์กับ         w - 0 0 - 3 สามาร์กับ       - 0 0 1 สามาร์กับ         w - 0 0 - 3 สามาร์กับ       - 0 0 1 สามาร์กับ         w - 0 0 - 3 สามาร์กับ       - 0 0 1 สามาร์กับ         w - 0 0 - 3 สามาร์กับ       - 0 0 1 สามาร์กับ         w - 0 0 - 3 สามาร์กับ       - 0 0 1 สามาร์กับ         w - 0 0 - 1 สามาร์กับ       - 10 0 สามาร์กับ         w - 0 0 - 1 สามาร์กับ       - 10 1 สามานที่ - 10 1 สามาร์ | ระจำ     |      |      |
| ลมประกาศกะเดิมออกก่อน 🗍 ช่วงวันที่                                                                                                    | 🗸 บันทึก | × un | ເລົກ |

#### หมายเหตุ

ถ้ำเคยมีการประกาศกะในช่วงวันที่นั้นๆ มาก่อน และต้องการประกาศกะในช่วงวันที่นั้นใหม่ ให้ติ๊กเครื่องหมาย ✔ ที่ลบ ประกาศกะเดิมออกก่อน เพื่อให้โปรแกรมลบกะเดิมที่เคยประกาศกะออกก่อนได้

🌶 เมื่อโปรแกรมประกาศกะเรียบร้อยแล้ว ให้คลิก **ปุ่ม OK** 

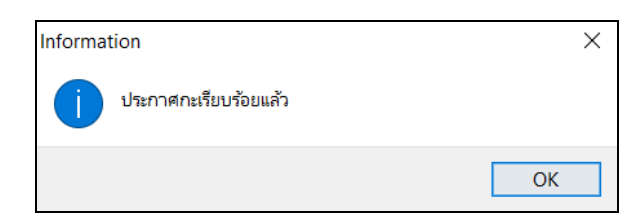

### 💠 การตรวจสอบข้อมูลประกาศกะ

หลังจากทำการประกาศกะแบบเวลาทำงานกึ่งคงที่ให้กับพนักงานเรียบร้อยแล้ว นอกจากจะตรวจสอบกะทำงานที่ประกาศ ให้กับพนักงานทางจอภาพแล้ว ท่านสามารถตรวจสอบกะทำงานที่ประกาศให้พนักงานทางรายงานได้อีกทางหนึ่งด้วย

### 🕸 รายงานตรวจสอบการประกาศกะ

#### วิธีการบันทึกข้อมูล

▶ คลิกหน้าจอ กะการทำงาน → คลิก เมนูรายงาน → คลิก รายงานประกาศกะ → เลือก รายงานประกาศกะ

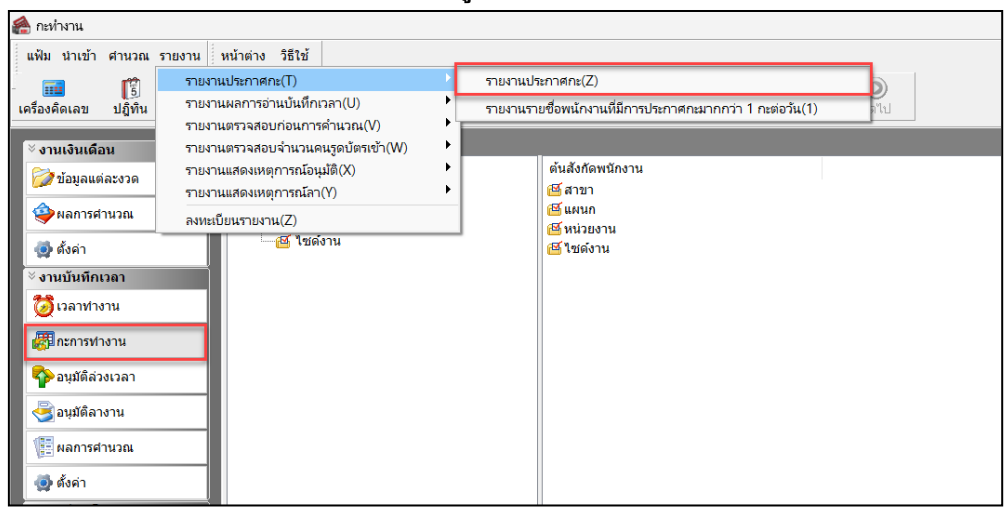

## 🕨 ระบุ ช่วงวันที่ที่ต้องการตรวจสอบการประกาศกะ และ คลิก ปุ่มบันทึก

| แฟ้ม แก้ไข หน้าต่า   | ววิธีใช้ 🥝 💷 🗊 | ]       |          |          |   |  |
|----------------------|----------------|---------|----------|----------|---|--|
| 🗌 ทั้งหมด            |                |         |          |          |   |  |
| 🛃 ช่วงวันที่วันที่กะ |                |         |          |          |   |  |
| ตั้งแต่              | 01/07/2567     |         | ปีนี้    | ปีก่อน   |   |  |
| ถึง                  | 31/07/2567     |         | เดือนนี้ | เดือนก่อ | u |  |
|                      |                | ้บันทึก | Xu       | าเลิก    |   |  |

🕨 เมื่อปรากฏหน้าจอสั่งพิมพ์รายงาน คลิก ปุ่มเริ่มพิมพ์

| รายงานรายชื่อพน้กงานที่มี | มีการประกาศกะมากกว่ | า 1 กะต่อวัน(C:\Progr | am Files (x86) | \EBP\Bpl | usHrm v7.3\Re | eport∖S ≻ | < |
|---------------------------|---------------------|-----------------------|----------------|----------|---------------|-----------|---|
| แฟ้ม แก้ไข เครื่องมือ     | หน้าต่าง วิธีใช้    | 🥝 🧰 🗓                 |                |          |               |           |   |
|                           |                     |                       |                |          |               |           |   |
| พิมพ์ที่ใด                | จอภาพ               |                       |                | $\sim$   | 🖧 เงื่อนไข    |           |   |
| ชื่อเครื่องพิมพ์          | NPI327735 (HP Las   | serJet P3010 Series)  |                | $\sim$   | ่่⊢_่ กราฟ    |           |   |
| แนวการพิมพ์               | ตามแนวตั้ง          |                       |                | $\sim$   |               |           |   |
| ขนาดกระดาษ                | A4                  | {A4 210 x 297 mm]     | }              | $\sim$   |               |           |   |
|                           |                     |                       |                |          |               |           |   |
| <u>กรองข้อมูล</u>         |                     |                       | 📚 เริ่มพิมพ์   | X        | กเลิก         |           |   |
|                           |                     |                       |                |          |               |           |   |
|                           |                     |                       |                |          |               |           |   |
|                           |                     |                       |                |          |               |           |   |

|   | ע       |                                       |            |              |
|---|---------|---------------------------------------|------------|--------------|
| 1 | e 🕆     |                                       | 1          | e 1          |
| ~ | ລາຄາມາມ | เรเเกรของแสดงออกาพ <b>รายงา</b>       | าเประกาสกะ | ລາຈາ         |
| - | บแม่นแบ | 1 1 1 1 1 1 1 1 1 1 1 1 1 1 1 1 1 1 1 |            | <b>FINIT</b> |
|   |         |                                       |            |              |

| สังแต่วันที | 01/07/256 | 7 ถึง 31/07/2567 |            |        |                       | หน้าที่ 1 / 2 |
|-------------|-----------|------------------|------------|--------|-----------------------|---------------|
| รหัส        |           | ข้อพนักงาน       | วันที      | รหัสกะ | ข้อกะ                 |               |
| ถโสสาขา     | 01        | ส่านักงานใน      | រល្        |        |                       |               |
| แผนค        | 03        | 71225            |            |        |                       |               |
| 001         |           | นายศีระ ชาติพจน์ |            |        |                       |               |
|             |           |                  | 01/07/2567 | B01    | วันทยุด.พนักงานรายวัน |               |
|             |           |                  | 02/07/2567 | A01    | วันงาน.พนักงานรายวัน  |               |
|             |           |                  | 03/07/2567 | A01    | วันงาน.พนักงานรายวัน  |               |
|             |           |                  | 04/07/2567 | A01    | วันงาน.พนักงานรายวัน  |               |
|             |           |                  | 05/07/2567 | A01    | วันงาน.พนักงานรายวัน  |               |
|             |           |                  | 05/07/2567 | D01    | คะข้ามวัน             |               |
|             |           |                  | 06/07/2567 | A01    | วันงาน.พนักงานรายวัน  |               |
|             |           |                  | 07/07/2567 | A01    | วันงาน.พนักงานรายวัน  |               |
|             |           |                  | 08/07/2567 | A01    | วันงาน.พนักงานรายวัน  |               |
|             |           |                  | 09/07/2567 | A01    | วันงาน.พนักงานรายวัน  |               |
|             |           |                  | 10/07/2567 | A01    | วันงาน.พนักงานรายวัน  |               |
|             |           |                  | 10/07/2567 | D01    | คะข้ามวัน             |               |
|             |           |                  | 11/07/2567 | B01    | วันทยุด.พนักงานรายวัน |               |
|             |           |                  | 12/07/2567 | F01    | เวลางานไม่แน่นอน      |               |
|             |           |                  | 12/07/2567 | A01    | วันงาน.พนักงานรายวัน  |               |
|             |           |                  | 13/07/2567 | A01    | วันงาน.พนัคงานรายวัน  |               |
|             |           |                  |            |        |                       |               |

## ขั้นตอนต่อไป :

- ≽ กรณีกิจการของท่านมีลักษณะการทำงานแบบเวลาทำงานกึ่งคงที่เพียงแบบเดียว ขั้นตอนต่อไป คือ
  - 1. อ่านแฟ้มบันทึกเวลาจากเครื่องรูดบัตร โดยสามารถดูรายละเอียดได้ใน บทที่ 22
  - 2. การโอนเวลาที่บันทึกเข้ากะ โดยสามารถดูรายละเอียดได้ใน บทที่ 24
- ≽ กรณีกิจการของท่านมีลักษณะการทำงานแบบสำนักงาน โดยสามารถดูรายละเอียดได้ใน บทที่ 9
- ▶ กรณีกิจการของท่านมีลักษณะการทำงานแบบเวลาทำงานไม่คงที่ โดยสามารถดูรายละเอียดได้ใน บทที่ 10